スルガ銀行 SURUGA bank

# ログイン方法

# ビジネスバンキング操作マニュアル

※実際の画面とは異なる場合がございますので、ご了承ください

スルガ銀行 2012/01/23

## 目次

| 1. | ソフトウェアキーボードを使ったログイン方法 | 1 |
|----|-----------------------|---|
| 2. | 大事なお知らせの表示            | 2 |
| З. | トップページ                | 3 |

### 1. ログイン方法

①法人IDとユーザーネームを入力します。

②ログインパスワードを入力します。

ログインパスワードはソフトウェアキーボードで入力してください。

パスワード入力窓の右横にある「ソフトウェアキーボード」の文字をクリックすると

キーボードが現れます。

キー配列は、ソフトウェアキーボードの白枠の部分にマウスポインタをあわせると表示されます。 (下図参照)

③ ロジイン をクリックします。

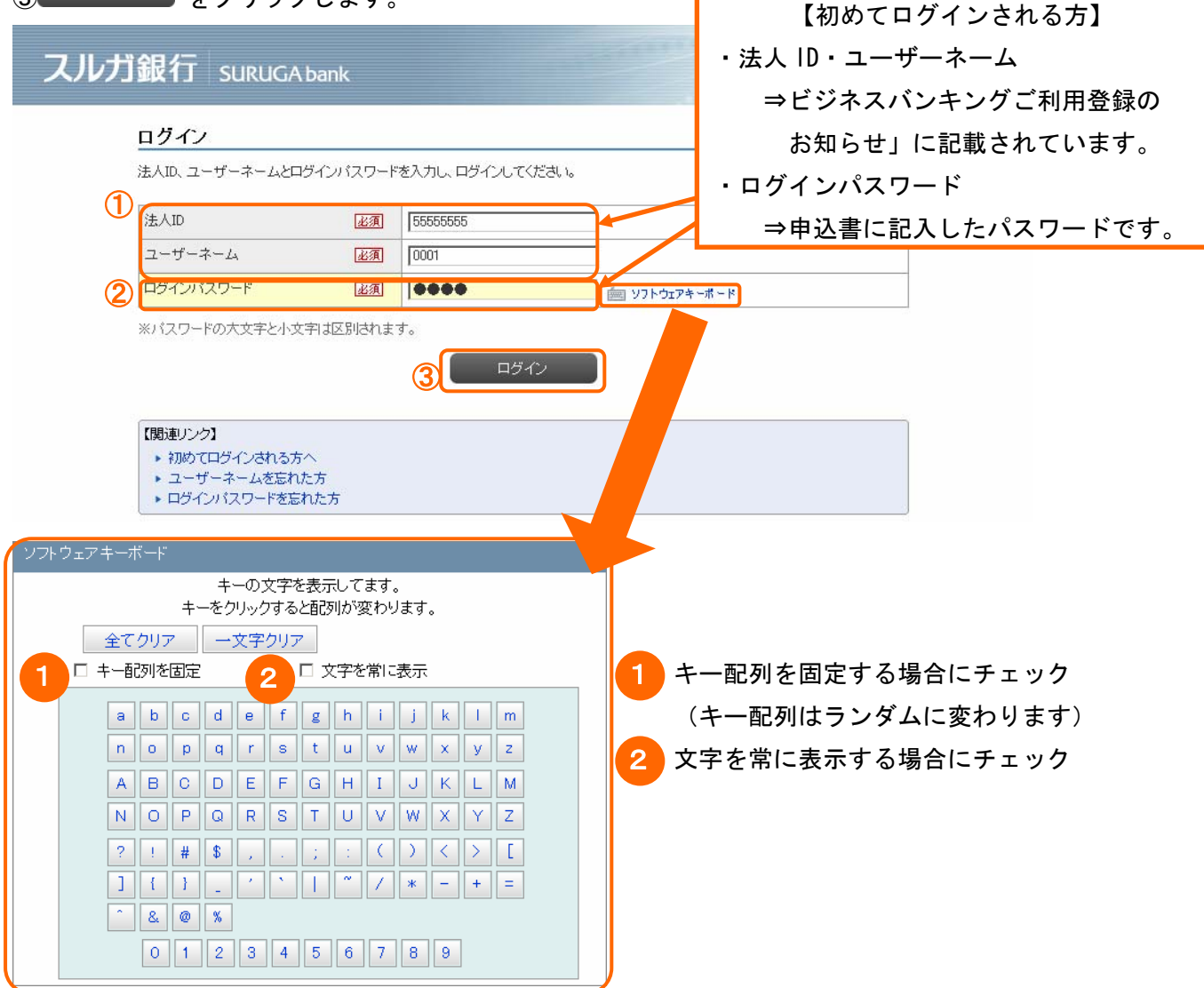

#### 2. 大切なお知らせの表示

ログイン後、お知らせが表示されます(お知らせする事が無い場合は表示されません) ①チェックボックスにチェックを入れて をクリックすると、メッセージが削除されます ②お知らせが10件以上有る場合は、次のページにも表示されます

③インデックス(トップページ)に進む場合は<sup>2000回の</sup>をクリックします

| (#) Warama Eddy, vy Mukuka Warawa Warawa Wawa W                                                                                                    | <u>^</u> 5                                                                       | なお知らせ                                                  |                        |  |  |  |  |  |
|----------------------------------------------------------------------------------------------------|----------------------------------------------------------------------------------|--------------------------------------------------------|------------------------|--|--|--|--|--|
| 2010         2010         2010         2010         2010         2010         2010         2010         2010         2010         2010         2010         2010         2010         2010         2010         2010         2010         2010         2010         2010         2010         2010         2010         2010         2010         2010         2010         2010         2010         2010         2010         2010         2010         2010         2010         2010         2010         2010         2010         2010         2010         2010         2010         2010         2010         2010         2010         2010         2010         2010         2010         2010         2010         2010         2010         2010         2010         2010         2010         2010         2010         2010         2010         2010         2010         2010         2010         2010         2010         2010         2010         2010         2010         2010         2010         2010         2010         2010         2010         2010         2010         2010         2010         2010         2010         2010         2010         2010         2010         2010         2010 <th< th=""><th colspan="8">(株)駿河商事さまへ、大切なお知らせがあります。必ず確認してください。<br/>チェックボックファチェック」 でたつ画面に進むと、そのシッセージュ 世略会されます</th></th<>                                                                                                    | (株)駿河商事さまへ、大切なお知らせがあります。必ず確認してください。<br>チェックボックファチェック」 でたつ画面に進むと、そのシッセージュ 世略会されます |                                                        |                        |  |  |  |  |  |
| Image: Constraint of the second of the second of                 | テェッフルッフスをテェッフレビスの回回には進むと、その声ッセーン14月19年で11ます。                                     |                                                        |                        |  |  |  |  |  |
| 弦歌         メクセージ         配信日時           C         CA小が銀行32399882歳のた気からせく400207000<br>いやちスルが銀行をご利用したださありがたりございます。<br>お取りたごだ4種しただく申請データは、思いご単記9期間を逸ぎております。         2011/10/31 102810           P         Cへが銀行31079月0日111時38分10秒<br>弾怒明聴:2011年07月06日111時38分10秒<br>弾怒明聴:2011年07月06日11時38分10秒<br>飛び期間たございましたり月06日11時38分10秒<br>飛び期間たございましたら、下記へお聞い合わせください。         2011/10/31 102810           ア         F254時限日につきまして13、振込を「取りけが況除会」にてご確認ください。         2011/10/31 102810           ア         F254時限を追求するた取り目につきまして14、振込を「取りけが況除会」にてご確認ください。         2011/10/31 102810           7         F164年511月000000         2011/10/31 102810           7         F1647114209188240512051000000         2011/10/31 102810           7         F1647114209188240512051000000         2011/10/31 102810           7         F16471142091882405120510000000         2011/10/31 102810           7         F16471142091882405120510000000         2011/10/31 10/2010           7         F16471142091882405120510000000         2011/10/31 10/2010           7         F16471142091882405120500000000000000000000000000000000                                                                                                    |                                                                                  |                                                        | 1-10件 / 18件中 次の10件 »   |  |  |  |  |  |
| C1人力推行力型切開機者会の表始らせ(M0200700)         2011/10/31 102810           いったスルガ銀行をご利用、ただぎありがたくごさいます。         あ取得をご依頼、ただく申請データは、既ご和辺期限を過ぎております。           受付事音:0004128876         申請不望: 挑込           申請不望: 挑込         申請日時:2011年07月06日21年089分10秒           必辺期限を過ぎますとお期別は行われませんので、個別にお取得を         (14,44,44,44,44,44,44,44,44,44,44,44,44,4                                                                                                    | 選折                                                                               | メッセージ                                                  | 配信日時                   |  |  |  |  |  |
| いつもスルガ銀行をご利用いただきありがたらございます。         み取りまごを継いただく申請デー分え、既っ起び期限を過ぎております。         死け無 ?: 0001128076         単語 ?: 0001128076         単語 ?: 0011407月06日111438分1905         水ど期際 ?: 0011407月06日111438分1905         水ど期際 ?: 0011407月06日111438分1905         水ど期際 ?: 0011407月06日234000分0005         小び無限を整ますとお取り目がわれませんので、個別にお取りま         こべ時 ただく必要がかります。         かれ、対象のも取りにっきましては、振込を1取り状況照会」にてご確認ください。         こべ時秋日、たさきでも100-50-6695         月 今回望日20月1000-1900         10110-0012057         四日 がたび 20114007月000-115480分析がたごさいます。         小び居 ごを継いたたく申請デー分え、既ご確取用味たきかけます。         たび 小 10111-1027月016日11489分5050         私ご 1114007月016日11489分5050         私ご 1114007月016日11489分5050         私ご 1114007月016日11489分5050         私ご 1114007月016日11489分5050         私ご 1114007月016日11489分5050         私ご 1114007月016日11489分5050         私ご 1114007月016日11489分5050         私 114007月016日11489分5050         小 1151407月016日11489分5050         小 1151407月016日11489分5050         小 1151407月016日11480分5050         小 1151407月016日11480分5050         小 1151407月016日11480分5050         小 1151407月016日11480分5050         小 1151407月016日11480分5050         小 1151407月016日11480分5050         小 1151407月016日11480005000                                                                                                    |                                                                                  | 【スルガ銀行】承認期限経過のお知らせ(M0200700)                           | 2011/10/31 10:28:10    |  |  |  |  |  |
| <ul> <li>              Arking for constructions and the second second secon</li></ul> |                                                                                  | いつもスルガ銀行をご利用いただきありがとうございます。                            |                        |  |  |  |  |  |
| <text></text>                                                                                                    |                                                                                  | お取引をご依頼いただく申請データは、既に承認期限を過ぎております。                      |                        |  |  |  |  |  |
| <ul> <li>中語内密: 振込</li> <li>中語内容: 振込</li> <li>中語内容: 近日年の7月06日11時39分19時</li> <li>社区対照限: 2011年07月06日23時00分00時</li> <li>みび期限を進ますとよ取り目またわれませんので、個別にお取引を<br/>こ (14年、ただく必要があります。)</li> <li>かた、対象の応取引につきましては、振込を「取引状況照会」にてご確認ください、</li> <li>こて中枢な力でさいましたら、下記へお問い合わせください。</li> <li>スレク超イケスセンターの120-50-6089<br/>月~30日(2015)のから200~1500</li> <li>スレク超イケスセンターの120-50-6089<br/>月~30日(2015)のから200~1500</li> <li>スレク超イケスセンターの120-50-6089<br/>月~30日(2015)のから2015)</li> <li>スレク超イケスセンターの120-50-6089<br/>月~30日(2015)のから2015)</li> <li>スロイルズンU2810</li> <li>スロイルズ2015)</li> <li>スロイルズ2015)</li> <li>スロールズ2015)</li> <li>スロールズ2015)</li> <li>スロ</li></ul>                                                                                                    |                                                                                  | 受付番号:0004128876                                        |                        |  |  |  |  |  |
| 申請日時:2011年07月06日11時38分19秒           承認期限を過ぎますとお取引は行われませんので、個別にお取引き<br>こぼ期、ただく必要があります。           なた、対象のあ取引につきましては、振込を「取引状況照金」にてご確認べださい。           ごで明な点がございましたら、下記へお問い合わせください。           これ可能な自然がございましたら、下記へお問い合わせください。           これ可能な自然がございましたら、下記へお問い合わせください。           これ可能な自然がございましたら、下記へお問い合わせください。           これ可能な自然がございましたら、下記へお問い合わせください。           これ可能な自然できましては、振込を「取引したのの1000」           たっちないが消除すご判用いただきのうがたございます。           わちないが消除すご判用いただきのうがたございます。           たっちないが消除すご判用いただきのうがたございます。           たっちないが消除すご判用いただきのうがたございます。           たったの相手でのする、           空灯目をの10001000           たっちないが消除すご判用いただきのうがただございます。           たったのは11時39分50秒           承認期限を過ぎますとお取引は行われませんので、個別にお取引き<br>こな確認いただくの書話すわれませんので、個別にお取引きたいたい。           これ可能なしたら、下記へお問い合わせください。           これ可能な点がにざいましたら、下記へお問い合わせください。           これ可能な点がございましたら、下記へお問い合わせください。           これ可能な点がにざいましたら、下記へお問い合わせください。           これり指行でクセスセンター 0120-50-8689<br>月~金曜日(祝日を除く)900~1900           2011/16-211400-010-50-8689<br>月~金曜日(祝日を除く)900~1900           2021/16-114940 たびかりまう                                                                                                    |                                                                                  | 申請內容: 振込                                               |                        |  |  |  |  |  |
| Ragengee week star bet known in the hone of a limit in the hone of a limit in the h |                                                                                  | 申請日時:2011年07月06日11時38分19秒<br>承認期限:2011年07月06日23時00分00秒 |                        |  |  |  |  |  |
|                                                                                                    |                                                                                  | 承認期限を過ぎますとお取引け行われませんので 個別にお取引を                         |                        |  |  |  |  |  |
| なあ、対象のあ取引につきましては、振込を「取引状況限会」にてご確認ください。           こ中時な点がごさいましたら、下記へも問い合わせください。           スパが除行でクセスセンター 0120-50-6808<br>月へ留目の近く0200-1900           こしたのな行うなごれたので、1020-50-6808<br>月へ2011かない1025           スレカが除行するないたいからからからい           パレカンが開発をされ見いたからからからい           パレカンが開発をされ見いたからからからい           パレカンが開発をごれ見いたいたいです。           水の引きないの11255           水の加速をされたいで、           たたいまま           たたいままま           たたいまま           たたいまま           たたいままま           たま           たま           たま           たま           たま           たま           たま           たま           たま           たま           たま           たま </td <td></td> <td>ご依頼いただく必要があります。</td> <td></td>                                                                                                    |                                                                                  | ご依頼いただく必要があります。                                        |                        |  |  |  |  |  |
| <ul> <li>に不明な点がございましたら、下記へお問い合わせください。</li> <li>れり説行、アクセスセンター 0120-50-8689<br/>人 金曜日の代すがかり2000~1900</li> <li>こよりび取行1を記別限をとのもた知らせくれたのの7000</li> <li>いたうえいが前れるご利用いただぎからがならごでいます。</li> <li>かないが能かたたや目話で一分は、既いな認期限を過ぎております。</li> <li>ただれ来 いたた、中国話で一分は、既いな認期限を過ぎております。</li> <li>ただれ来 記</li> <li>一般時間・2011年07月06日11時39分50秒</li> <li>光辺期限を過ぎますとも取引いた行われませんので、個別にも取引を<br/>たいまい。</li> <li>たびまいないます。</li> <li>なたいな感があります。</li> <li>たびもないないしてい確認なださい。</li> <li>こで時な点がございましたら、下記へも問いたわせください。</li> <li>れが認知でしていたいで、</li> <li>れが認知でしていましたら、下記へも問いたわせください。</li> <li>この時なんがございましたら、下記へも問いたわせください。</li> <li>れが説行、アクセスセンター 0120-50-8689<br/>人 金曜日(祝日を除い)900~1900</li> <li>2011年10年10年10年10年10年10年10年10年10年10年10年10年</li></ul>                                                                                                    |                                                                                  | なお、対象のお取りにつきましては、振込を「取引状況照会」にてご確認ください。                 |                        |  |  |  |  |  |
| スルガ銀行 アクセスセンター 0120-50-8689<br>月~金曜日 (2013)の(1)2000       2017/10/2010         エクレガ銀行 不ご知服をなったあらりたいののののの       2017/10/2010         いちくルガ銀行をご利用いただきゆうかそうございます。       2017/10/2010         ホウスルガ銀行をご利用いただきゆうかそうございます。       たのまでは無いただく申請データは、関い本認想服を過ぎております。         たりたぎ (1)2007       2017/10/2010         中国内密: 脳込       11/10/2010         町留内密: 服込       2017/10/2010         町留内密: 10,000       11/10/2010         小説別服を過感ますともお取りは行われませんので、個別にお取りを<br>ご依頼いただく必要があります。       11/10/2010         なた、対象のも取りにつきましてしま、振込を「取りは沈服会」にてご確認なださい。       11/10/2010         こて明な点がございましたら、下記へお問い合わせください。       201/11/2010         のが現行 アクセスセンター 0120-50-8689<br>月~金曜日 (祝日を除く)900~1900       201/11/2010                                                                                                    |                                                                                  | ご不明な点がございましたら、下記へお問い合わせください。                           |                        |  |  |  |  |  |
| 月~金曜日公田気防(2000~19:00)       2011/10:01-10:28:10         としたり取得行まご知期限を決められたらございます。       2011/10:01-10:28:10         いちもスルガ銀行をご利用いただきゆらかたらございます。       あ取引をご依頼いただく申請データは、既に承認期限を過ぎております。         たりてきたい004128879       申請内容: 指込         申請日時:2011年07月06日11時39分50秒       承認期限を過ぎますとお取引は打けわれませんので、個別にお取引を<br>ご依頼いただく必要があります。         なた、対象のお取引につきましては、描込を「取引状況照会」にてご確認ください。       ご不明な点がございましたら、下記へお問い合わせください。         スルガ銀行 アクセスセンター 0120-50-8689<br>月~金曜日(祝日を除く)900~1900       2011/11:01-10:28:10                                                                                                    |                                                                                  | スルガ銀行 アクセスセンター 0120-50-8689                            |                        |  |  |  |  |  |
| 124の取得力承認期限を決めも知らせいれるの7000       2017.110/01/102810         いうもスルガ銀行をご利用いただきあらかとうごさいます。       あ取引きご依頼いただく申請データは、即こ承認期限を過ぎております。         受付番号:0004128879       申請内容:指込         申請日時:2011年07月06日11時39分50秒       承認期限を過ぎますとも取引は行われませんので、個別にお取引きご依頼いただく必要があります。         なお、対象のお取引につきましては、振込を「取引状況照会」にてご確認ください。       ご不明な点がございましたら、下記へお問い合わせください。         スルガ銀行 アクセスセンター 0120-50-8689       月〜金曜日(祝日を除く)900~1900         2011       1-10(年 / 18(件中 沈の10) 件 ≫                                                                                                    |                                                                                  | 月~金曜日(祝日夜坊~)9:00~19:00                                 |                        |  |  |  |  |  |
| <ul> <li>いちもスルガ銀行をご利用しただきの分かどうございます。</li> <li>お取引をご依頼しただく申請データは、既に承認期限を過ぎております。</li> <li>受付番号:0004128879</li> <li>申請内容:振込</li> <li>申請日時:2011年07月06日11時39分50秒</li> <li>承認期限を過ぎますとお取引は行われませんので、個別にお取引を</li> <li>ご依頼しただく必要があります。</li> <li>なお、対象のお取引につきましては、振込を「取引状況照会」にてご確認ください。</li> <li>ご不明な点がございましたら、下記へお問い合わせください。</li> <li>スルガ銀行 アクセスセンター 0120-50-8689</li> <li>月〜金曜日(祝日を除く)900~1900</li> <li>2014年18倍中:次の10倍 &gt;</li> </ul>                                                                                                    | 5                                                                                | 【スルカ銀行】承認期限経済のお知らせ(M0200700)                           | 2011/13/01/10:28:10    |  |  |  |  |  |
| <ul> <li>お取引をご依頼いただく申請データは、既に承認期限を過ぎております。</li> <li>受付番号:0004128879</li> <li>申請内容:振込</li> <li>申請日時:2011年07月06日11時39分50秒</li> <li>承認期限を過ぎますとお取引は行われませんので、個別にお取引を</li> <li>ご依頼いただく必要があります。</li> <li>なお、対象のお取引につきましては、振込を「取引状況照会」にてご確認ください。</li> <li>ご不明な点がございましたら、下記へお問い合わせください。</li> <li>スルガ銀行 アクセスセンター 0120-50-6689</li> <li>月〜金曜日(祝日を除く)900~1900</li> <li>2014年18件中 次の10件 &gt;</li> </ul>                                                                                                    |                                                                                  | なっつもスルガ銀行をご利用いただきありがとうございます。                           | $\sim$                 |  |  |  |  |  |
| 受付番号:0004128879<br>申請内容:振込<br>申請目時:2011年07月06日11時39分50秒<br>承認期限を過ぎますとお取引は行われませんので、個別にお取引を<br>ご依頼いただく必要があります。<br>なお、対象のお取引につきましては、振込を「取引状況照会」にてご確認ください。<br>ご不明な点がございましたら、下記へお問い合わせください。<br>スルガ銀行 アクセスセンター 0120-50-8689<br>月〜金曜日(祝日を除く)900〜1900<br>2 1-10件 / 18件中 次の10件 ≫<br>3 次の画面へ                                                                                                    |                                                                                  | お取引をご依頼いただく申請データは、既に承認期限を過ぎております。                      |                        |  |  |  |  |  |
| <ul> <li>申請内容:振込</li> <li>申請日時:2011年07月06日11時39分50秒</li> <li>承認期限:2011年07月06日15時00分00秒</li> <li>承認期限を過ぎますとお取引は行われませんので、個別にお取引を</li> <li>ご依頼いただく必要があります。</li> <li>なお、対象のお取引につきましては、振込を「取引状況照会」にてご確認ください。</li> <li>ご不明な点がございましたら、下記へお問い合わせください。</li> <li>スルガ銀行 アクセスセンター 0120-50-8689</li> <li>月~金曜日(祝日を除く)900~19:00</li> <li>2 1-10件 / 18件中 次の10件 &gt;</li> <li>3 次の画面へ</li> </ul>                                                                                                    |                                                                                  | 受付番号:0004128879                                        |                        |  |  |  |  |  |
| 申請日時:2011年07月06日11時39分50秒<br>承認期限:2011年07月06日15時00分00秒<br>承認期限を過ぎますとお取引は行われませんので、個別にお取引を<br>ご依頼いただく必要があります。<br>なお、対象のお取引につきましては、振込を「取引状況照会」にてご確認ください。<br>ご不明な点がございましたら、下記へお問い合わせください。<br>スルガ銀行アクセスセンター 0120-50-8689<br>月~金曜日(祝日を除く)900~1900 ② 1-10件 / 18件中 次の10件 ≫ ③ 次の画面へ                                                                                                    |                                                                                  | 申請内容:振込                                                |                        |  |  |  |  |  |
|                                                                                                    |                                                                                  | 甲請日時:2011年07月06日11時39分50秒<br>承認期限-2011年07月06日15時30分00秒 |                        |  |  |  |  |  |
| 承認期限を過ぎますとお取引は行われませんので、個別にお取引を<br>ご依頼いただく必要があります。<br>なお、対象のお取引につきましては、振込を「取引状況照会」にてご確認ください。<br>ご不明な点がございましたら、下記へお問い合わせください。<br>スルガ銀行 アクセスセンター 0120-50-8689<br>月~金曜日(祝日を除く)900~1900 ② 1-10件 / 18件中 次の10件 ≫ ③ 次の画面へ                                                                                                    |                                                                                  | **************************************                 |                        |  |  |  |  |  |
| なお、対象のお取引につきましては、振込を「取引状況照会」にてご確認ください。<br>ご不明な点がございましたら、下記へお問い合わせください。<br>スルガ銀行 アクセスセンター 0120-50-8689<br>月~金曜日(祝日を除く)900~1900<br>2 1-10件 / 18件中 次の10件 ≫<br>3 次の画面へ                                                                                                    |                                                                                  | 承認期限を過ぎますとお取引は行われませんので、個別にお取引を<br>ご依頼。沈だく必要があります。      |                        |  |  |  |  |  |
| ご不明な点がございましたら、下記へお問い合わせください。<br>スルガ銀行 アクセスセンター 0120-50-8689<br>月~金曜日(祝日を除く)900~1900<br>2 1-10件 / 18件中 次の10件 ≫<br>3 次の画面へ                                                                                                    |                                                                                  | なお、対象のお取引につきましては、振込を「取引状況照会」にてご確認ください。                 |                        |  |  |  |  |  |
| スルガ銀行 アクセスセンター 0120-50-8689<br>月~金曜日(祝日を除く)9:00~19:00<br>2 1-10件 / 18件中 次の10件 »<br>3 次の画面へ                                                                                                    |                                                                                  | ご不明な点がございましたら、下記へお問い合わせください。                           |                        |  |  |  |  |  |
| <ul> <li>2 1-10件 / 18件中 次の10件 »</li> <li>3 次の画面へ</li> </ul>                                                                                                    |                                                                                  | スルガ銀行 アクセスセンター 0120-50-8689<br>月〜金曜日 (祝日を除く)900〜1900   |                        |  |  |  |  |  |
|                                                                                                    |                                                                                  |                                                        | 2 1-10件 / 18件中 次の10件 » |  |  |  |  |  |
|                                                                                                    |                                                                                  | 3 次の画面へ                                                |                        |  |  |  |  |  |

3. トップページ

1

①各メニューをクリックすると、その画面に遷移します

| SURUGA<br>前回ログイン日間<br>(株)駿河<br>ご利用になりた<br>★不正アク | Dank<br>ŧ:2012/01/13 00:55:55<br>「 <b>商事 様 ス</b><br>こしいメニューを選択                                                                                                    | 。<br>にダイン風歴<br>、ルガ銀行                                                                                                    | [[会]<br>この ご 手)                                                                                                    |                                                                                                    |                                                                                                    |                       | 金利·                                                                                                    | 相場   手数料   FAQ ログアウ                                                                                                    |  |  |
|-------------------------------------------------|----------------------------------------------------------------------------------------------------|----------------------------------------------------------------------------------------------------|----------------------------------------------------------------------------------------------------|----------------------------------------------------------------------------------------------------|----------------------------------------------------------------------------------------------------|-----------------------|----------------------------------------------------------------------------------------------------|----------------------------------------------------------------------------------------------------|--|--|
| 前回ログイン日間<br>(株)駿河<br>ご利用になりた<br>★不正アク           | ま2012/01/13 09:55:59<br>「 <b>商事 様 ス</b><br>こいメニューを選択                                                                                                    | ロダイン履歴<br>ルガ銀行                                                                                                    | 『会』<br>この ⁻ も                                                                                                    |                                                                                                    |                                                                                                    |                       |                                                                                                    |                                                                                                    |  |  |
| (株) 駿河<br>ご利用になりた<br>★不正アク                      | 「商事様ス                                                                                                    | ルガ銀行                                                                                                    | -m - +1                                                                                                    |                                                                                                    |                                                                                                    |                       |                                                                                                    | 2012/01/17 12:22:04 現在                                                                                                    |  |  |
| ご利用になりた                                         | こいメニューを選択                                                                                                    |                                                                                                    | 」のこか.                                                                                                    | 用ありがと                                                                                                    | こうござ                                                                                                    | います                   |                                                                                                    |                                                                                                    |  |  |
| ★不正アク                                           |                                                                                                    | ご利用になりたいメニューを選択してください。                                                                                                    |                                                                                                    |                                                                                                    |                                                                                                    |                       |                                                                                                    |                                                                                                    |  |  |
|                                                 | ★不正アクセスの防止について                                                                                                    |                                                                                                    |                                                                                                    |                                                                                                    |                                                                                                    |                       |                                                                                                    |                                                                                                    |  |  |
|                                                 |                                                                                                    |                                                                                                    |                                                                                                    |                                                                                                    |                                                                                                    |                       |                                                                                                    |                                                                                                    |  |  |
| メッセージ                                           | ホックス                                                                                                    |                                                                                                    |                                                                                                    |                                                                                                    |                                                                                                    |                       |                                                                                                    |                                                                                                    |  |  |
| 新着メッセー                                          | -ジ(5件までを表                                                                                                    | 示しています                                                                                                    | f)                                                                                                    |                                                                                                    |                                                                                                    |                       | すべ                                                                                                    | てのお知らせを見る                                                                                                    |  |  |
| 取引 【スルガ銀行】お振込受付のご連絡(M0B00100) 2012/01/06 18:50  |                                                                                                    |                                                                                                    |                                                                                                    |                                                                                                    |                                                                                                    | 01/05 18:50           | →大切なお知らせ<br>51件                                                                                                    |                                                                                                    |  |  |
|                                                 |                                                                                                    |                                                                                                    |                                                                                                    |                                                                                                    |                                                                                                    |                       | →お取<br>未読                                                                                                    | 引についてのお知らせ<br>::1件 既読:0件                                                                                                    |  |  |
|                                                 |                                                                                                    |                                                                                                    |                                                                                                    |                                                                                                    |                                                                                                    |                       | <del>→そ</del> の<br>未請                                                                                                    | 他のお知らせ<br>5:0件 既読:0件                                                                                                    |  |  |
|                                                 |                                                                                                    |                                                                                                    |                                                                                                    |                                                                                                    |                                                                                                    |                       | 1,487                                                                                                    |                                                                                                    |  |  |
| 未承認明                                            | 細について                                                                                                    |                                                                                                    |                                                                                                    |                                                                                                    |                                                                                                    |                       |                                                                                                    |                                                                                                    |  |  |
| 7件の未承<br>(うち、本                                  | 認明細があります<br>日が承認期限の明                                                                                                    | 。承認画面<br>1細:0件)                                                                                                    | ^                                                                                                    |                                                                                                    |                                                                                                    |                       |                                                                                                    |                                                                                                    |  |  |
| 口座情報                                            |                                                                                                    |                                                                                                    |                                                                                                    |                                                                                                    |                                                                                                    |                       |                                                                                                    |                                                                                                    |  |  |
|                                                 |                                                                                                    |                                                                                                    |                                                                                                    |                                                                                                    |                                                                                                    |                       | 20 <sup>-</sup>                                                                                                    | 12年1月17日 12時22分0秒 現在                                                                                                    |  |  |
| 3                                               | 友店名                                                                                                    | 料目                                                                                                    | 口座番号                                                                                                    | 号 残高                                                                                                    | 5                                                                                                    | 支払可能                  | 残高                                                                                                    | 各種手続き・詳細                                                                                                    |  |  |
| 東京支店                                            |                                                                                                    | 普通預金                                                                                                    | 5555555                                                                                                    | 38,54                                                                                                    | 2,402円                                                                                                    | 32,448,               | 728円 -                                                                                                    | →入出金明細→振込→振替                                                                                                    |  |  |
| 入出金明                                            | 細(直近5件まで                                                                                                    | でを表示して                                                                                                    | ています)                                                                                                    | l.                                                                                                    |                                                                                                    |                       |                                                                                                    |                                                                                                    |  |  |
|                                                 |                                                                                                    |                                                                                                    |                                                                                                    |                                                                                                    |                                                                                                    |                       | 21                                                                                                    | 012年1月12日 14時9分0秒 現在                                                                                                    |  |  |
| 日付                                              | ł                                                                                                    | 畜要                                                                                                    |                                                                                                    | 出金金額                                                                                                    | 入金金                                                                                                    | 額                     | 啧高                                                                                                    | ۶Ł                                                                                                    |  |  |
| 2012/01/12                                      | カ)スルガショウシ                                                                                                    | 7                                                                                                    |                                                                                                    |                                                                                                    | 7,032,01                                                                                                    | 0円 38,5               | 42,402円                                                                                                    |                                                                                                    |  |  |
| 2011/12/13                                      | IB テイキ ヘ                                                                                                    |                                                                                                    |                                                                                                    | 10,000,000円                                                                                                    |                                                                                                    | 31,5                  | 10,392円                                                                                                    |                                                                                                    |  |  |
| 2011/12/13                                      | IB テイキ ヘ                                                                                                    |                                                                                                    |                                                                                                    | 1,510,000円                                                                                                    |                                                                                                    | 41,5                  | 10,392円                                                                                                    |                                                                                                    |  |  |
| 2011/12/02                                      | ウリガケキン                                                                                                    |                                                                                                    |                                                                                                    |                                                                                                    | 5,175,21                                                                                                    | 0円 43,0               | 20,392円                                                                                                    |                                                                                                    |  |  |
| 2011/12/02                                      | カ)エスアールジー                                                                                                    | <u>.</u>                                                                                                    |                                                                                                    |                                                                                                    | 21,000,00                                                                                                    | 0円 37,8               | 45,182円                                                                                                    |                                                                                                    |  |  |
| DI20110900                                      |                                                                                                    |                                                                                                    |                                                                                                    |                                                                                                    |                                                                                                    |                       |                                                                                                    | <mark>☆</mark> このページの先頭へ戻る                                                                                                    |  |  |
|                                                 | <ul> <li>新着メッセ・</li> <li>取引 【スル</li> <li>入川</li> <li>木承認明:</li> <li>7件の未遅<br/>(うち、本</li> <li>口座情報</li> <li>3</li> <li>東京支店</li> <li>入出金明:</li> <li>日付</li> <li>2012/01/12</li> <li>2011/12/02</li> <li>2011/12/02</li> <li>2011/12/02</li> <li>2011/12/02</li> <li>2011/12/02</li> <li>DI20110900</li> </ul> | <ul> <li>新着メッセージ(5件までを表<br/>取引【スルガ銀行】お振込受付</li> <li>未承認明細について</li> <li>7件の未承認明細があります<br/>(うち、本日が承認期限の明</li> <li>口座情報</li> <li>支店名<br/>東京支店</li> <li>入出金明細(直近5件まで</li> <li>日村<br/>2012/01/12<br/>カ)スルガショウ5<br/>2011/12/13<br/>IB テイキ へ<br/>2011/12/02<br/>ウリガケキン<br/>2011/12/02<br/>カ)エスアールジー</li> <li>DI20110900</li> </ul> | 新着メッセージ(5件までを表示しています)         取引【スルガ銀行】お振込受付のご連絡(M)         未承認明細について         7件の未承認明細があります。承認画面か<br>(うち、本日が承認期限の明細:0件)         口座情報         東京支店         登店名         1         東京支店         登通預金         人出金明細(直近5件までを表示して)         日村         1         日村         2012/01/12         カ)スルガショウジ         2011/12/13         日テイキ へ         2011/12/13         日テイキ へ         2011/12/02         カ)エスアールジー         D120110900 | 新着メッセージ(5件までを表示しています)         取引       【スルガ銀行】お振込受付のご連絡(MOB00100)         未承認明細について         7件の未承認明細があります。承認画面へ<br>(うち、本日が承認期限の明細:0件)         口座情報         支店名       科目       口座看         東京支店       普通預金       5555555         入出金明細(直近5件までを表示しています)       日村       協要         2012/01/12       カ)スルガショウジ       2011/12/13         11/12/13       IB テイキ へ       2011/12/13         2011/12/13       IB テイキ へ       2011/12/02         カ)エスアールジー       1020110900 | 新者メッセージ(5件までを表示しています)         図]【スルガ銀行】お振込受付のご連絡(M0B00100)         未承認明細について         7件の未承認明細があります。承認画面へ<br>(うち、本日が承認期限の明細:0件)         口座情報         支店名       科目       口座番号       残話<br>東京支店         意店名       科目       口座番号       残話         東京支店       普通預金       5555555       38.54         人出金明細(直近5件までを表示しています)       10,000,000円         2012/01/12       カンスルガショウジ       10,000,000円         2011/12/13       目5イキ へ       10,000,000円         2011/12/13       目 テイキ へ       1,510,000円         2011/12/13       日 テイキ へ       1,510,000円         2011/12/13       日 テイキ へ       1,510,000円         2011/12/13       日 テイキ へ       1,510,000円         2011/12/13       日 ティキ へ       1,510,000円         2011/12/13       日 ティキ へ       1,510,000円         2011/12/02       カンエスアールジー       レジー         D120110900 | 新者メッセージ(5件までを表示しています) | 新者メッセージ(5件までを表示しています)         図目       【スルガ銀行】お振込受付のご連絡(M0B00100)       2012/01/05 1850         未承認明細について       74の未承認明細があります。承認画面へ<br>(3ち、本日が承認期限の明細:0件)         口座情報       ①         1口座情報        10座情報         入出金明細(直近5件までを表示しています)       32.448.         2012/01/12       カンスルガショウジ       38.542.402円       32.448.         1人出金明細(直近5件までを表示しています)        1.510.000円       31.5         2011/12/13       日 テイキ へ       1.510.000円       31.5         2011/12/13       日 テイキ へ       1.510.000円       31.5         2011/12/13       日 テイキ へ       1.510.000円       31.5         2011/12/13       日 テイキ へ       1.510.000円       31.5         2011/12/13       日 テイキ へ       1.510.000円       31.5         2011/12/13       日 テイキ へ       1.510.000円       31.5         2011/12/13       日 テイキ へ       1.510.000円       31.5         2011/12/14       カンスアールジー       21.000.000円       37.8         2011/12/02       カンエスアールジー       21.000.000円       37.8         D20110900         37.8 | 新着メッセージ(5件までを表示しています)       すべい         原因:       【スルガ預税行】お描込受付のご連絡(MOB00100)       2012/01/05 1850         学校の       314         ・お取       ************************************ |  |  |

Copyright © 2012 SURUGA bank Ltd. All Rights Reserved.